# 2.1 Installazione standard

## 2.1.1 DVD

- A. Inserire il DVD ed eseguire Welcome.exe per visualizzare la schermata iniziale di Studio. In alternativa, aprire la cartella principale del DVD e fare doppio clic sul file Welcome.exe
- B. Sequire le istruzioni a video. → Continuare al passaggio 3

#### 2.1.2 Download

- A. Le versioni elettroniche di Studio prelevate dall'Avid Store sono file \*.exe e vengono salvate nella cartella "Documenti" o nella posizione di propria scelta.
- B. Estrarre il file \* exe e nella cartella creata fare doppio clic sul file Welcome, exe per aprire la schermata iniziale per l'installazione di Studio.

C. Seguire le istruzioni a video.

- D. In Gestione account è possibile scaricare nuovamente Studio o recuperare il proprio numero di serie in qualsiasi momento: è sufficiente esequire l'accesso a account.avid.com con le proprie credenziali e fare clic su "I tuoi Prodotti".
- E. È consigliabile eseguire un backup dei file di Studio scaricati, ad esempio su DVD o su un disco rigido esterno. → Continuare al passaggio 3

## 2.2 Installazione di aggiornamento

### 2.2.1 Versione precedente installata

- A. Il programma di installazione rileva automaticamente le versioni precedenti valide installate.
- B Versioni su DVD: vedere 211

## C. Versioni elettroniche: vedere 2.1.2

#### 2.2.2 Versione precedente NON installata

A. Durante l'installazione. Studio verifica automaticamente se è disponibile una versione precedente valida dell'applicazione. Tenere a portata di mano numero di serie della versione precedente (Pinnacle Studio da 9 a 14 o Avid Liquid da 6 a 7) e immetterlo quando richiesto.

B. Versioni su DVD: vedere 2.1.1

C. Versioni elettroniche: vedere 2.1.2

## 3.0 Installazione dei componenti aggiuntivi

### 3.2 Contenuti in omaggio

Transizioni, titoli gratuiti e altro ancora

A. Dopo l'installazione dei plug-in, è possibile avviare manualmente l'installazione dei contenuti in omaggio associati a Studio (nella schermata iniziale):

#### → Premium Pack Vol. 1 | Vol. 2

- → Hollywood FX Vol. 1 Vol. 2 Vol. 3
- → RTFX Vol. 1 |Vol. 2 (viene installato con l'applicazione principale)
- Dal momento che questi contenuti fanno ora parte di Avid Studio, non sarà necessario trasferire questi volumi dalle versioni Studio precedenti, in quanto sono identici.
- B. Se si decide di non eseguire l'installazione dei contenuti, sarà possibile completarla in seguito scegliendo il pulsante dei contenuti in omaggio nella schermata iniziale di Studio.
- C. Per ulteriori informazioni sul contenuto di Studio in generale, visitare:

#### www.avid.com/studio/support/content-plugins

#### L'installazione è completa. Potete iniziare subito a utilizzare Avid Studio.

Per ulteriore assistenza durante l'installazione visitare: www.avid.com/studio/support/

sull'uso di Avid Studio. B. Controllare che il computer soddisfi i requisiti di sistema (vedere la confezione o la pagina del prodotto su Internet).

1.0 Prima dell'installazione

A. Per informazioni generali, vedere la Guida intro-

duttiva in dotazione o inserire il DVD e fare clic su

"Apri manuale di Studio" nella schermata iniziale.

All'indirizzo www.avid.com/studio/tutorials sono

disponibili inoltre numerose esercitazioni video

- C. È consigliabile disattivare eventuali programmi antivirus prima di installare Studio.
- D. Tenere a portata di mano il numero di serie di Studio che si trova sulla custodia del DVD o (se il prodotto è stato scaricato da Internet) nell'account cliente Avid (account.avid.com I tuoi Prodotti)

E. Avid Studio può essere installato nello stesso

Installazione di Avid Studio

Guida dettagliata

Windows, ad esempio .NET Framework, che se necessario verranno installati automaticamente. Questo processo richiede tempo e il sistema dovrà essere riavviato guando richiesto. L'installazione di Studio continuerà automaticamente.

G. Si consiglia di registrare il prodotto Avid per ottenere un supporto ottimale (ad esempio in caso di smarrimento del numero di serie). La registrazione consente inoltre di ricevere un pacchetto di transizioni ProDAD Adorage in omaggio e altre offerte esclusive.

- sistema in cui è presente una versione precedente di Studio, in guanto le versioni possono coesistere.
- F. Avid Studio richiede diversi componenti di

3.1 Plug-in

Effetti Red Giant esclusivi

iniziale di Studio

generale, visitare:

vedere.

A. Dopo l'installazione di Studio verrà chiesto di

B. Se si decide di non eseguire l'installazione dei

plug-in, sarà possibile completarla in seguito

C. Per esercitazioni video gratuite sui plug-in.

D. Per ulteriori informazioni sui plug-in di Studio in

www.avid.com/studio/support/content-plugins

www.avid.com/studio/tutorials

installare i plug-in esclusivi e avanzati Red Giant

scegliendo il pulsante dei plug-in nella schermata